# Smarter Balanced Interim Assessments DRC Getting Started Guide

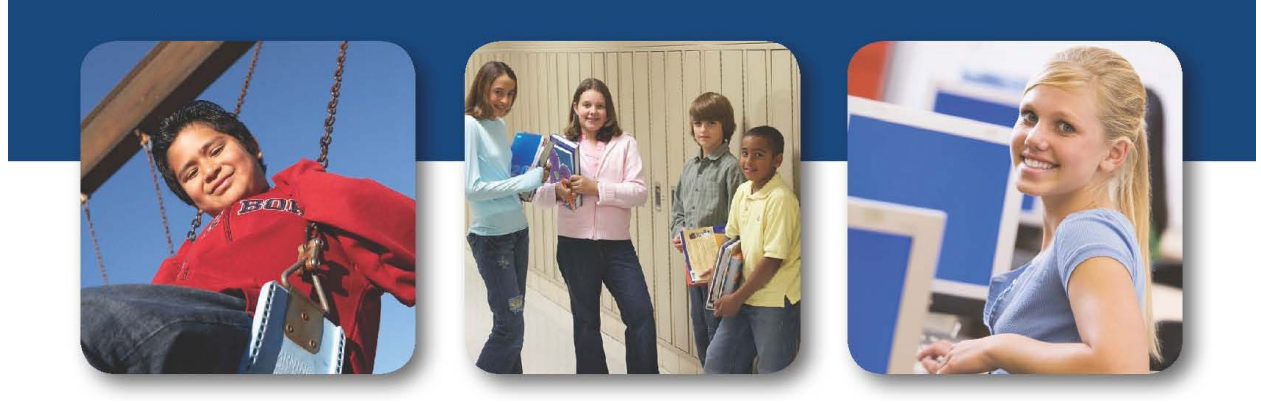

October 2020

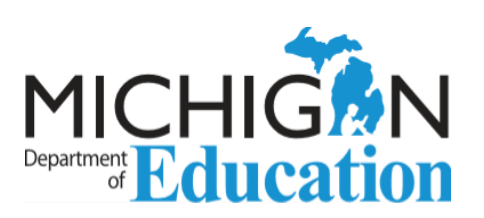

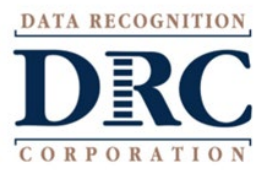

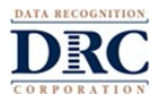

### GETTING STARTED WITH THE SMARTER BALANCED ASSESSMENT CONSORTIUM (SBAC) INTERIM ASSESSMENTS, SBAC REPORTING TOOLS, AND TOOLS FOR TEACHERS

## CONTENTS

| SMARTER BALANCED INTERIM ASSESSMENTS OVERVIEW                         |
|-----------------------------------------------------------------------|
| Types of SBAC Interim Assessments                                     |
| Interim Comprehensive Assessments (ICAs) Testing Times3               |
| Interim Assessment Blocks (IABs) Testing Times4                       |
| USER SETUP                                                            |
| Adding New Users to the DRC INSIGHT Portal5                           |
| Adding New Users to Tools for Teachers5                               |
| ACCESSING SMARTER BALANCED INTERIM ASSESSMENTS                        |
| In-person Testing Using the DRC INSIGHT Secure Web-Based Test Engine  |
| Remote Testing via a URL7                                             |
| TESTING SUPPORTS AND ACCOMMODATIONS                                   |
| TIMELINE                                                              |
| SMARTER BALANCED REPORTING SYSTEM                                     |
| Accessing the Smarter Balanced Reporting System10                     |
| Setting Up and Assigning Student Groups10                             |
| ACCESSING TOOLS FOR TEACHERS                                          |
| RESOURCES ON THE DRC INSIGHT PORTAL                                   |
| From the DRC INSIGHT Portal Sign-In page ( https://mi.drcedirect.com) |
| When Logged into your DRC INSIGHT Portal Account12                    |
|                                                                       |

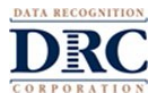

## SMARTER BALANCED INTERIM ASSESSMENTS OVERVIEW

The Michigan Smarter Balanced Interim Assessments allows educators to check student progress throughout the year, giving them information they can use to improve instruction and help students meet the challenge of college and career-ready standards. Items were developed under the same conditions, protocols, and review procedures as those used for the Smarter Balanced Summative assessments.

Student performance on Interim Comprehensive Assessments (ICAs) is reported on a similar scoring scale as the summative assessment. Districts and schools have the flexibility to administer the Interim Assessments up to 10 times during the school year.

The SBAC Interim Assessments are administered using the DRC INSIGHT test engine, the same test engine used to administer Michigan's Early Literacy & Mathematics Benchmark Assessments (K-2) and state summative tests (M-STEP, MI-Access). The DRC INSIGHT Portal is used for test and student management before, during, and after the Smarter Balanced Interim Assessments. Smarter Balanced Reporting and Tools for Teachers also are available through the DRC INSIGHT Portal.

Most Interim test questions will be scored by the computer. Some tests will require local hand scoring by educators via the DRC INSIGHT Portal's Educator Scoring interface.

#### **Types of SBAC Interim Assessments**

There are two types of Interim Assessments:

- Interim Comprehensive Assessments (ICAs) assess the full range of targets, similar to the summative.
- Interim Assessment Blocks (IABs) assess targets in Math or ELA/literacy.

#### Interim Comprehensive Assessments (ICAs) Testing Times

It is recommended that the two parts of the ICAs should be scheduled as separate sessions. The Interim Assessments **do not** lock overnight, so students can continue testing on subsequent days without any special intervention.

Testing times provided in the table are approximate and are supplied for scheduling purposes only. **Note:** These estimates do not include transition to the test room, distribution of test tickets, reading

| Content Area      | Grades | Non-Performance<br>Task Items<br>hours:mins | Performance<br>Task (PT)<br>hours:mins | Total<br>hours:mins | Total<br>hours:mins |  |
|-------------------|--------|---------------------------------------------|----------------------------------------|---------------------|---------------------|--|
| ELA/Literacy      | 3-5    | 1:30                                        | 2:00                                   | 3:30                | 3:30                |  |
| ELA/Literacy      | 6-8    | 1:30                                        | 2:00                                   | 3:30                | 3:30                |  |
| Mathematics 3–5   |        | 1:30                                        | 1:00                                   | 2:30                | 2:30                |  |
| Mathematics 6-8 2 |        | 2:00                                        | 1:00                                   | 3:00                | 3:00                |  |
| Both 3–5 3        |        | 3:00                                        | 3:00                                   | 6:00                | 6:00                |  |
| Both              | 6-8    | 3:30                                        | 3:00                                   | 6:30                | 6:30                |  |

directions, or logging into the test.

Each ICA includes a fixed-form test session and a performance-task test session.

ICA results data are reported in an exportable CSV file that includes raw score, scale score, and Achievement Level Results. Reports include data for four ELA content strands (C1=Reading,

## DRC Getting Started Guide

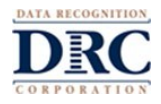

C2=Writing, C3=Listening, C4=Research and Inquiry), and three mathematics content strands: C1=Concepts and Procedures, C2=Problem Solving and Modeling & Data Analysis, C3=Communicating Reasoning.

#### Interim Assessment Blocks (IABs) Testing Times

The Interim Assessment Blocks (IABs) include the same item types and formats but are shorter and focus on smaller sets of concepts than the ICAs and Summative assessment. Each IAB has 6-18 items and can generally be completed in one class period. The IAB Performance Task and Brief Write forms for ELA take approximately 2 hours. The IAB Performance Tasks for math take approximately 1 hour.

Interim Assessment Blocks (IABs) report overall student scores of Above Standard = ABOS; At/Near Standard = ATNS; or Below Standard = BELS.

# ••• DRC Getting Started Guide

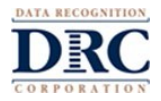

## **USER SETUP**

All District and School users in the Secure Site as of September 14, 2020 were provided access to the Smarter Balanced Interim Assessments in the DRC INSIGHT Portal.

> Additional District, School, and/or Teacher users will need to be added through the DRC INSIGHT Portal by sites.

|                                    | Smarter Balanced    | Early Literacy & Mathematics | Michigan Summative |
|------------------------------------|---------------------|------------------------------|--------------------|
|                                    | Interim Assessments | Benchmark Assessments (K-2)  | Online Assessments |
| DRC INSIGHT Test Engine            | X                   | X                            | X                  |
| DRC INSIGHT Portal                 | X                   | Х                            | X                  |
| Remote Testing Availability        | X                   | X                            |                    |
| Sites Add New Users in DRC         |                     |                              |                    |
| INSIGHT Portal                     | x                   |                              |                    |
| Sites Add Students in DRC          |                     |                              |                    |
| INSIGHT Portal                     | x                   |                              |                    |
| Educator Scoring                   | X                   |                              |                    |
| Reports Accessed through DRC       |                     |                              |                    |
| INSIGHT Portal                     | X                   |                              |                    |
| Single Sign-On Access to Tools for |                     |                              |                    |
| Teachers                           | X                   |                              |                    |
| Single Sign-On Access to Smarter   |                     |                              |                    |
| Balanced Reporting System          | X                   |                              |                    |

• Participating students will need to be added to test sessions created in the DRC INSIGHT Portal by sites. Students will not be pulled from the Secure Site for the Smarter Balanced Interim Assessments.

#### Adding New Users to the DRC INSIGHT Portal

Educators who have not previously had a DRC INSIGHT Portal account can be added by sites as new users for the Smarter Balanced Interim Assessments, which will include-access to Tools for Teachers. Permission is provided in the District, School, and Teacher permission sets.

- 1. If you already have an account, log into the DRC INSIGHT Portal (<u>https://mi.drcedirect.com</u>).
- School personnel who do not yet have a Portal account should check with their District or Building Coordinator to request to be added as a new user at your site. If no one in your district has a Portal account, reach out to DRC Customer Service.

#### **Adding New Users to Tools for Teachers**

Educators need a DRC Portal account with permission for the Smarter Balanced Interim Assessments 2020-2021 to access Tools for Teachers. Educators who have not previously had a DRC INSIGHT Portal account can be added by sites as new users for the Smarter Balanced Interim Assessments, even if it is only to access Tools for Teachers. Permission is provided in the District, School, and Teacher permission sets.

- 1. If you already have an account, log into the DRC INSIGHT Portal (https://mi.drcedirect.com).
- 2. If you do not yet have a Portal account, check with your District or Building Coordinator to request to be added as a new user at your site. If no one in your district has a Portal account, reach out to DRC Customer Service at (see last page of this document).

## DRC Getting Started Guide

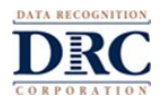

#### USER AND STUDENT SETUP RESOURCES

Smarter Balanced Interim Assessments Overview Training: Access the training

DRC INSIGHT Portal User Guide: Log into your DRC INSIGHT Portal Account and navigate to My Applications > General Information > Documents. Choose the Smarter Balanced Interim Assessments administration, filter for Manuals & Directions, and choose the Smarter Balanced Interim Assessments DRC INSIGHT Portal User Guide.

How to Add New Users to the DRC INSIGHT Portal Mini-Module: Watch the Mini-Module

How to Add Students in the DRC INSIGHT Portal Mini-Module: Watch the Mini-Module

More information on the **Smarter Balanced Interim Assessments** can be found at <u>https://www.smarterbalanced.org/assessments/interim-assessments/</u>.

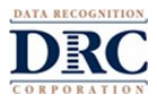

## ACCESSING SMARTER BALANCED INTERIM ASSESSMENTS

#### In-person Testing Using the DRC INSIGHT Secure Web-Based Test Engine

Access the DRC INSIGHT secure web-based test engine for in-person testing by double-clicking the DRC INSIGHT icon on the student testing device.

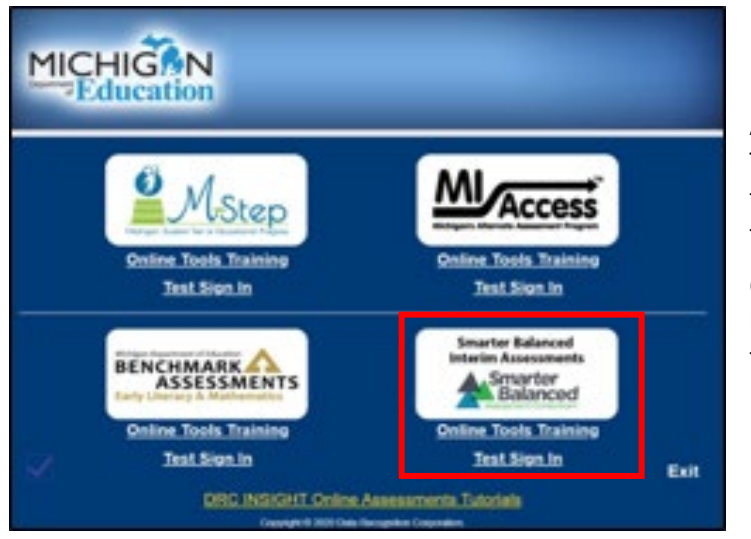

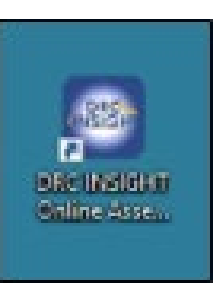

Under the Smarter Balanced Interim Assessments icon, select the Online Tools Training link to launch the OTT or select the Test Sign-In link to log into an actual test.

On the Test Sign-In page, the student can log into their test using the credentials on their test ticket.

#### **Remote Testing via a URL**

Remote Testing is offered for the Smarter Balanced Interim Assessments using the DRC INSIGHT test engine, which will be accessed via a URL and launched in a public browser. More information, along with the remote testing URL, can be found in the DRC INSIGHT Portal.

- 1. Log into your DRC INSIGHT Portal account and navigate to My Applications > General Information > Documents.
- 2. Filter the Administration for "Smarter Balanced Interim Assessments" and the Document Type to "Remote Testing"\*
- 3. Select the "DRC INSIGHT Remote Testing URL, Links, and Contacts for the Smarter Balanced Interim Testing" document.
- 4. Click on the remote testing URL link in the documents and the Smarter Balanced Interim Assessment Test Sign-In page will launch.
- 5. On the Test Sign-In page, enter the credentials on the student test ticket to begin the test.

\*Slides and recorded webinar on Remote Testing are available in the same location.

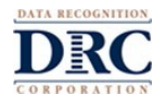

## **TESTING SUPPORTS AND ACCOMMODATIONS**

Testing Supports are available for both the Interim Comprehensive Assessments (ICAs) and Interim Assessment Blocks (IABs). Supports include:

- Masking
- Color Choices
- Contrasting Text
- Text-To-Speech (must be assigned as a designated support in the student profile in the DRC INSIGHT Portal before testing)
- Text-to-Speech for ELA Passages in Grades 6-8 (must be assigned as a designated support in the student profile in the DRC INSIGHT Portal before testing)

#### How to Use the Text-to-Speech (TTS) Accommodation and Designated Support: <u>Watch the</u> <u>Video</u>

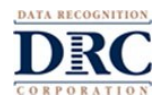

# TIMELINE

| Date                                  | Event                                                                                                    |
|---------------------------------------|----------------------------------------------------------------------------------------------------|
| September 11, 2020                    | <ul> <li>District and School users in the Secure Site were provided permissions to the Smarter Balanced Interim Assessments in the DRC INSIGHT Portal and may add additional District, School, and/or Teacher users, add students, and assign student supports.</li> <li>DRC INSIGHT Portal documentation available:         <ul> <li>Technology User Guide</li> <li>Smarter Balanced Interim Assessments DRC INSIGHT Portal User Guide</li> <li>Smarter Balanced Interim Assessments Administration Training slides and recorded presentation</li> <li>Responsibility Guide and Checklist for Coordinators and Teachers</li> </ul> </li> </ul>                                                                              |
| September 14, 2020                    | The DRC INSIGHT Portal available to create test sessions and print test tickets.                                                                                                    |
| September 14, 2020 –<br>June 30, 2021 | <ul> <li>Smarter Balanced Interim Assessments testing window is available.</li> <li>Test Administration Manual (with Online Test Directions) is available on the DRC INSIGHT Portal.</li> <li>Students will have a preliminary score in the View Online Results (VOR) functionality in the Portal until the student's responses are completed in Educator Scoring.</li> <li>Educator Scoring is available through the DRC INSIGHT Portal within 30 minutes after a student completes the assessment.</li> <li>The student's final score will show in View Online Results through the Portal within 30 minutes of completion of Educator Scoring.</li> <li>Users can access Tools for Teachers through the Portal.</li> </ul> |
|                                       |                                                                                                    |

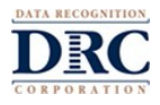

## SMARTER BALANCED REPORTING SYSTEM

#### Accessing the Smarter Balanced Reporting System

Access for the Smarter Balanced Reporting System is provided to users with a DRC INSIGHT Portal account and access to the Smarter Balanced Interim Assessments for the 2020-2021 administration. Permission to access Smarter Reporting is provided in the District, School, and Teacher permission sets.

 Log into your DRC INSIGHT Portal Account and navigate to My Applications > SBAC menu > Smarter Reporting.

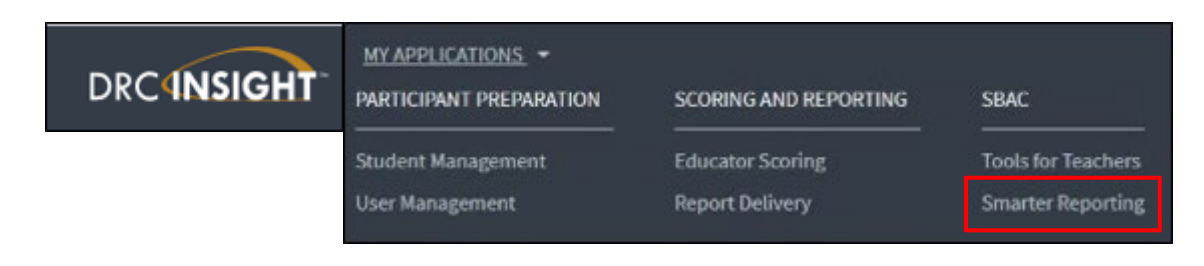

2. When you click on the Smarter Reporting link in the DRC INSIGHT Portal, you will be automatically redirected to the Smarter Balanced Reporting System.

#### **Setting Up and Assigning Student Groups**

District or School users will need to set up Student Groups and assign them to Teachers in the Smarter Balanced Reporting System. This will provide Teachers access to their students in the Smarter Balanced Reporting System. Detailed information on setting up Student Groups is provided on pages 78-86 of the Smarter Balanced Reporting System User

Guide: https://portal.smarterbalanced.org/library/en/reporting-system-user-guide.pdf

**Important!** Teacher email address MUST match the email used for the Teacher in the DRC INSIGHT Portal. In addition, student information MUST match the student information in the DRC INSIGHT Portal.

Educator Scoring must be completed before the student's final score will be available on the Smarter Balanced Reporting System.

Remember: Student Groups will need to be set up and assigned to Teachers to view their students.

|                                                             |                                                                                                    |                                              |                      |                         | -                                   |                                    |
|-------------------------------------------------------------|----------------------------------------------------------------------------------------------------|----------------------------------------------|----------------------|-------------------------|-------------------------------------|------------------------------------|
| ed.                                                         |                                                                                                    |                                              | School Year          |                         | Subject                             |                                    |
| vipitta Gnatcat                                             | cher Middle                                                                                                    |                                              | 2017-18              | :                       | AL                                  | 2                                  |
|                                                             |                                                                                                    |                                              |                      |                         |                                     |                                    |
| Seech groups                                                | by rame                                                                                                    |                                              |                      |                         |                                     |                                    |
| Search phops                                                | ty turne                                                                                                    | E School W                                   | er the               | erts                    | 1 National Students                 |                                    |
| Search proops<br>Same<br>Endly Group                        | lay tramé<br>* School<br>Arrights Dasicatcher Höddle                                                                                            | 5 School 78<br>30:7-18                       | e t tak              | eens<br>N, ELA          | 1 Nam of Muderits<br>27             | a<br>8 Okiew                       |
| Granch groups<br>Name<br>Daily Group<br>Dai 45300           | lty trame<br>Schwaf<br>Arrights Gradest-fer Hoblin<br>Arrights Gradest-fer Hoblin                                                               | 2 School 76<br>38177-18<br>38177-18          | e t Sili<br>Na<br>Na | ens<br>I, ELA<br>I, ELA | 1 Sun of Hubers<br>17<br>17         | a<br>8 Oteleae<br>11 Deleae        |
| Search prints<br>Name<br>Endy Group<br>Da 45300<br>Di 45300 | <ul> <li>Scheel</li> <li>Scheel</li> <li>Arrgits Grains dur Hädle</li> <li>Arrgits Grains dur Hädle</li> <li>Argits Grains dur Hädle</li> </ul> | 1 School 79<br>2017-18<br>2017-18<br>2017-18 | * * **               | N, ELA                  | 1 Num. of Hydrony<br>17<br>17<br>44 | E<br>B Diese<br>E Deise<br>B Deise |

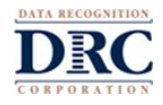

## **ACCESSING TOOLS FOR TEACHERS**

Tools for Teachers is available to *all* Michigan educators—even if they do not use the Smarter Balanced Interim Assessments. This online resource from SBAC provides materials, lessons, and strategies aligned to state standards.

To access Tools for Teachers, educators need a DRC INSIGHT Portal account with permission for the Smarter Balanced Interim Assessments 2020-2021. Educators who have not previously had a DRC INSIGHT Portal account can be added by sites as new users for the Smarter Balanced Interim Assessments, even if it is only to access Tools for Teachers. Permission is provided in the District, School, and Teacher permission sets.

- 1. Log into the DRC INSIGHT Portal (https://mi.drcedirect.com).
  - a. If you do not yet have a Portal account, check with your District or Building Coordinator to request to be added as a new user at your site.
  - b. If no one in your district has a Portal account, reach out to DRC Customer Service at (see last page of this document).
- 2. In the DRC INSIGHT Portal, navigate to My Applications > SBAC menu, then click the Tools for Teachers link.

| DRC4NSIGHT | * MICHIGAN ONLINE ASSESSMENTS -                                                                                                    | MY APPLICATIONS                                                                                                    | SCORING AND REPORTING                                                                                                    | CONFIGURE APPLICATIONS                                                                   | <i>6</i>                                                           |
|------------|----------------------------------------------------------------------------------------------------|----------------------------------------------------------------------------------------------------|----------------------------------------------------------------------------------------------------|------------------------------------------------------------------------------------------|--------------------------------------------------------------------|
|            | Welcome to the DRC I<br>Congratulations, you have successful<br>if you haven't already, <b>please be sure</b><br>menu under "Ny Applications" at the<br>The guide;handbook for your role wil<br>If you are having difficulty with navig<br>L&77.560.8378. | Student Management<br>User Management<br>TEST PREMARTION<br>Administration Sofup<br>Test Management<br>POST-TEST ACTIONS<br>Student Management | Educator Scoring<br>Report Delivery<br>GENERAL INFORMATION<br>General Information<br>TECHNOLOGY SETUP<br>Central Office Services<br>SBAC | ECA Setup Configuration<br>Login/Welcome Editor<br>Of HER LINKS<br>DRC INSIGHT Dashboard | handbook. These training items can be accessed by going to the 3." |
|            | MI-Access Supported Independence<br>window): http://www.ydrc.com/mi/m                                                                                                    |                                                                                                    | Tools for Teachers                                                                                                    |                                                                                          | uring the testing                                                  |

When you click on the Tools for Teachers link in the DRC INSIGHT Portal, you will be automatically redirected to Tools for Teachers.

On the Tools for Teachers main page, click the left-hand menu to see the menu options, type a topic, claim, or target in the search box, or click the filter resources link.

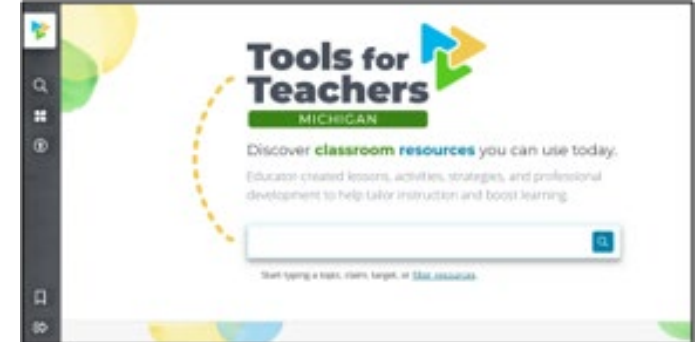

What is Tools For Teachers? (YouTube video): https://www.youtube.com/watch?v=YI6bM\_3qCos&feature=youtu.be

How to Access Tools for Teachers Through the DRC INSIGHT Portal Mini-Module: https://drive.google.com/file/d/1R3tNsxYwBZE9vszGgWftY hY TSqpAQu/view?usp=sharing

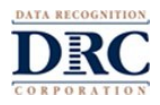

## **RESOURCES ON THE DRC INSIGHT PORTAL**

DRC offers a wealth of resources to support your use of the SBAC Interim Assessments, Reporting Tools, and Tools for Teachers. Most documents, manuals, and training materials can be accessed on the DRC INSIGHT Portal without a log-in.

#### From the DRC INSIGHT Portal Sign-In page (<u>https://mi.drcedirect.com</u>):

Click the Sign-In link in the second paragraph to access Documents and Training Materials.

| DECINSION                                                                                                    |                                                            |                                                                                                    |                                                                                                    |                                                                                                    |
|----------------------------------------------------------------------------------------------------|------------------------------------------------------------|----------------------------------------------------------------------------------------------------|----------------------------------------------------------------------------------------------------|----------------------------------------------------------------------------------------------------|
| DRC41151<br>To snaw your print(), yo<br>Username                                                                                                    | OHT -                                                      |                                                                                                    | Welcome to the DRC INSIGHT Portal<br>Welcome to the DRC INSIGHT Portal, the web based test non-segment divised to manage the order<br>and Early Characy and Mathematics descriment Assessment in this page and then sole. High in<br>Its sign is, enter your estail address and parameter in this page and then sole. High in<br>the obtain a login and parameter, you must that be set up with the specific DRC Middlerf P<br>Circle gags for decident on these to request access to DRC Middlerf Pertail through the CIU                                                                                                    | e het administration for 16 57(17; 16) Access,<br>oftal role an the OKAA Secure Site.<br>AS Secure Site. |
| Personnel<br>Dec (HSRAFT                                                                                                    | in the lat                                                 |                                                                                                    | Decrements and training materians can be accessed near without a login and p<br>The can use this page in the following tasks:<br>• Planagement tasks and withnear downdateds requires a login.<br>• Online Answer Decrement Portal for MI-Access Supported Independence and Particl<br>only active during the leading without the second for DEC PARTIES of providing the port<br>and active during the leading without the logic product of all the Particles.<br>Bood anticleword Contineer Support can be contacted at 677-560-8278 or missepent/biblefor                                                                                                    | palaan can be found <u>barg</u> . The link is<br>moorefformany.com                                       |
| A dramatine a series type Address<br>Adverse at a series type Address<br>Adverse at a series type Address<br>Adverse at a series type Address<br>Adverse at a series type Address<br>Adverse Adverse Adverse<br>Adverse Adverse Adverse<br>Adverse Adverse Adverse<br>Adverse Adverse Adverse<br>Adverse Adverse Adverse<br>Adverse Adverse Adverse<br>Adverse Adverse Adverse<br>Adverse Adverse Adverse<br>Adverse Adverse Adverse<br>Adverse Adverse Adverse<br>Adverse Adverse<br>Adverse Adverse Adverse<br>Adverse Adverse Adverse<br>Adverse Adverse Adverse<br>Adverse Adverse<br>Adverse<br>Adverse<br>Advers | Documents<br>Documents                                     | Sources Not had                                                                                                    | pre Adece                                                                                                    |                                                                                                    |
|                                                                                                    | The constants                                              | to their colores                                                                                                    | larger and larger and | lán him                                                                                                  |
|                                                                                                    | Derrichting meinden<br>Gestehlen<br>Gestehlen<br>Gestehlen | New York and the Sec<br>Constraint on the Sec<br>Rectard France                                                        | a new walks ar live to access doubted to do 20 2019 final: A doubt (2011)<br>tel 1 is a sea solidad ar live is ancies the UPL for adult heavy                                                                                                    | 14000 202                                                                                                |
|                                                                                                    | Cardinate Annotation                                       | Ange Auder Separat<br>and Economication<br>New In-Deale Tell<br>Sectors and their Tell<br>Taxate<br>Here In-Deale Tell | Crois-radio an ables, delse, aré none arganiza anivera loss, indepator lazaret, and azorematismo for assiste. Facual (1923)<br>A reas-radio prime la rearry pri passes are part per facial. Reased (1923)                                                                                                    | ***** 2 <u>12</u>                                                                                        |
|                                                                                                    | Control Section Revealable                                 | Assesses in the HS<br>Access (inter-latence<br>Colonest Perio<br>New In-Text Rodert<br>Tailing Sales                   | is non-make as has to adde dated regiment on the later desce burget help to the same space of beginned being dates and being dates wand (14)(16)).<br>A view value as one the fielded base full-based of energy setup dates is value. Hence 16(19):                                                                                                    | ····· 02                                                                                                 |
|                                                                                                    | Cordinator Manuficialian                                   | Bulletti                                                                                                    | is mon-making as how to see it for maketin - Presend August 2014                                                                                                    | 1400 Ja                                                                                                  |

#### When Logged into your DRC INSIGHT Portal Account

Navigate to **My Applications** > **General Information** > **Documents** and filter the administration to the Smarter Balanced Interim Assessments administration.

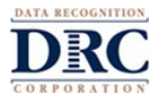

## WHERE TO FIND HELP

**DRC Customer Support** 

- Phone: 877-560-8378 Option #2
  - Email: <u>misupport@datarecognitioncorp.com</u>
  - 8:00am-5:00 pm EST Monday-Friday [regular hours]
    - Contact DRC if you have questions about the DRC INSIGHT Portal, test tickets, or the remote testing process.
    - DRC cannot answer calls directly from a parent/guardian or a student.
    - DRC cannot answer questions regarding Web Conferencing solutions.

#### Office of Educational Assessment and Accountability (OEAA)

- Phone: 877-560-8378 Option #3
- Email: <u>mde-oeaa@michigan.gov</u>
- Contact MDE customer service for questions about administration policies.